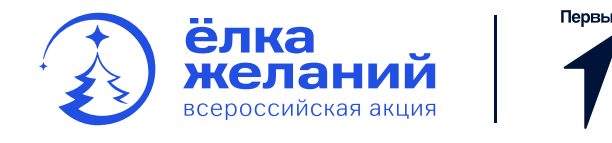

Выберите, кем вы хотели учавствовать в акции:

# Загадать желание

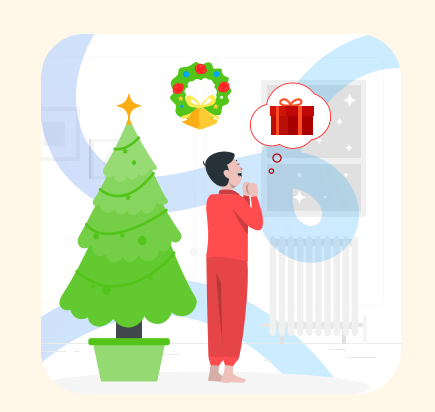

# Загадать желание для своего ребёнка

Поделитесь новогодним желанием своего ребёнка на сайте акции и дайте возможность увидеть её исполнителям

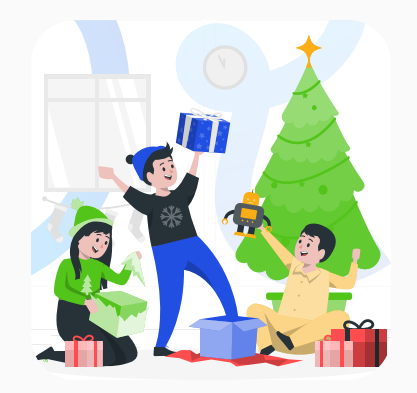

# Загадать желания для подопечных

Выберите данную роль, если вы являетесь представителем учреждения, оказывающего поддержку детям из социально уязвимых категорий

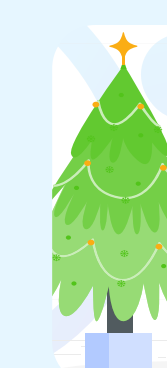

Стать мечтателем

Стать представителем

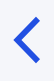

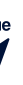

💮 Задать вопрос

# Исполнить желание

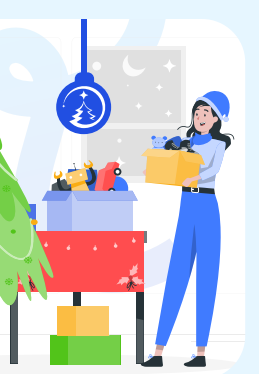

## Исполнить мечты детей

Выберите данную роль, если вы являетесь физическим лицом и хотите исполнить детские новогодние желания

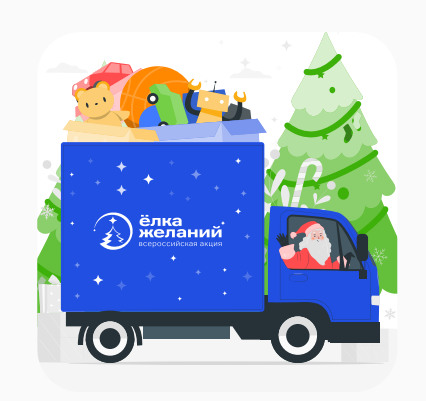

## Стать партнёром акции

Выберите данную роль, если вы хотите присоединиться в качестве партнера (юридического лица) и помочь исполнить детские новогодние желания

# Нажмите «Стать представителем»

партнёром

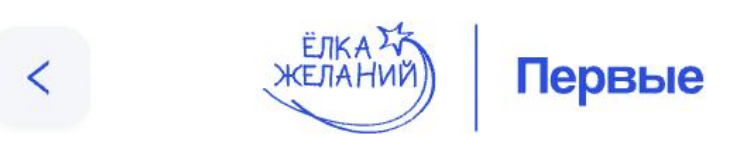

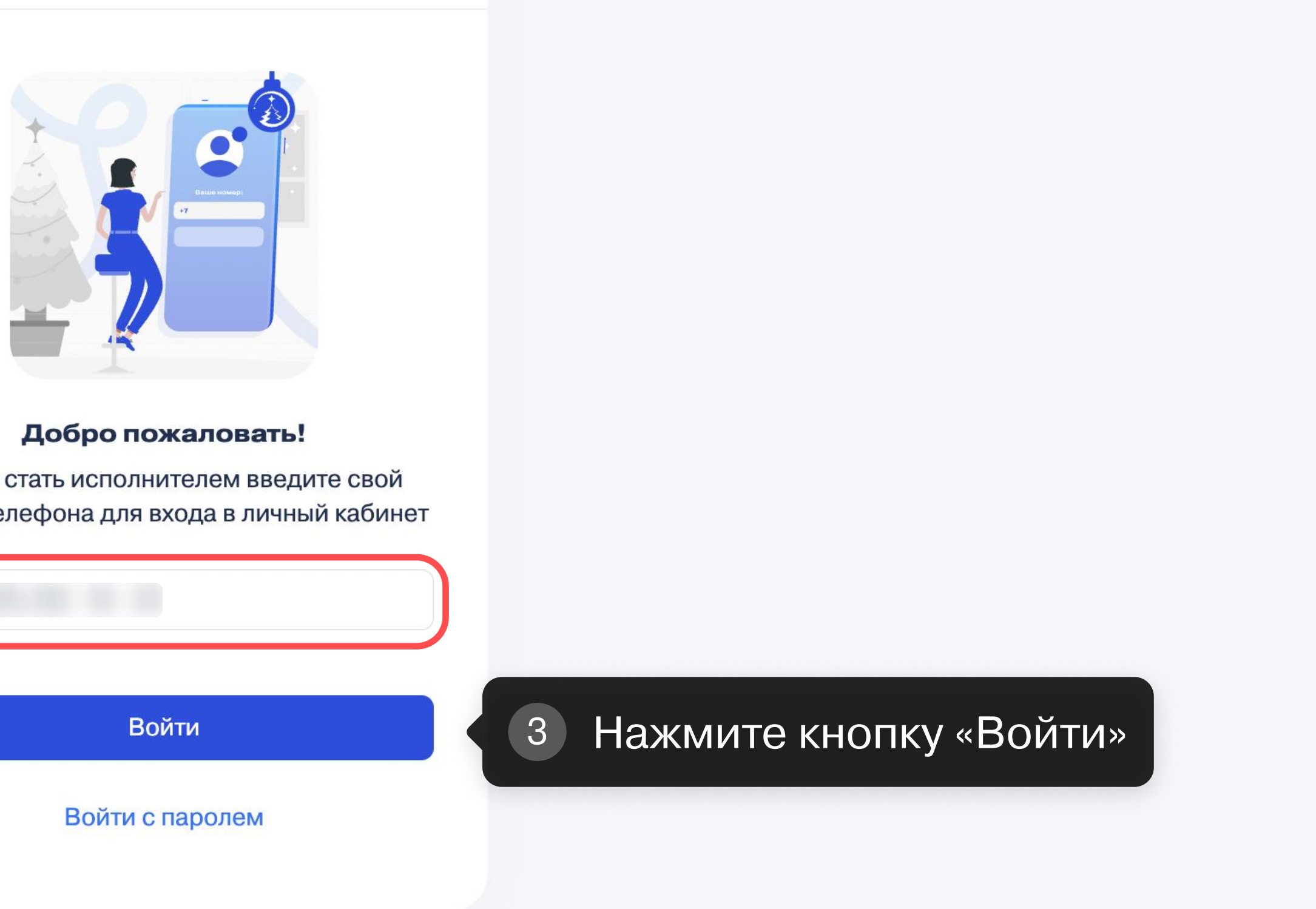

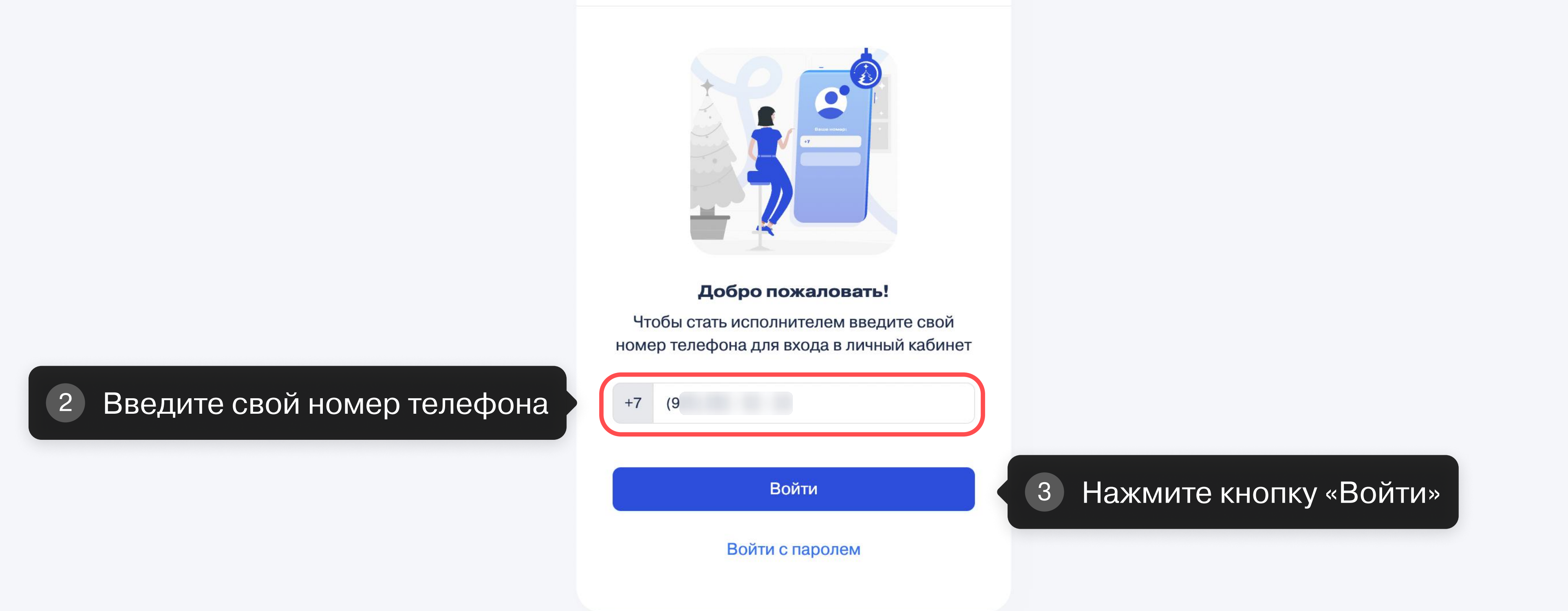

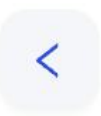

ЁЛКА У ЖЕЛАНИЙ) Первые

# Вам поступит звонок

4

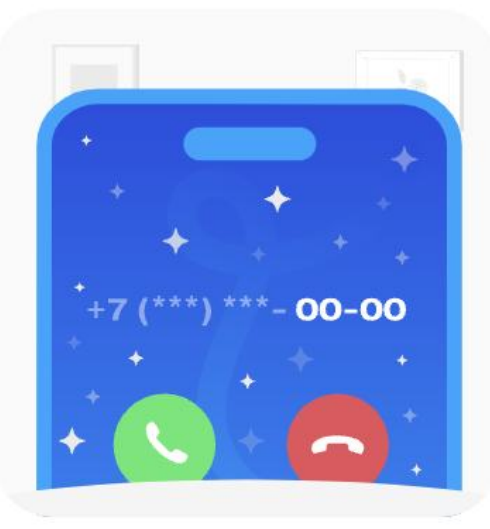

На ваш номер телефона +7 (9 поступит звонок, не берите трубку, просто укажите последние четыре цифры номера, с которого поступил звонок:

Укажите последние 5 четыре цифры номера, с которого поступил звонок

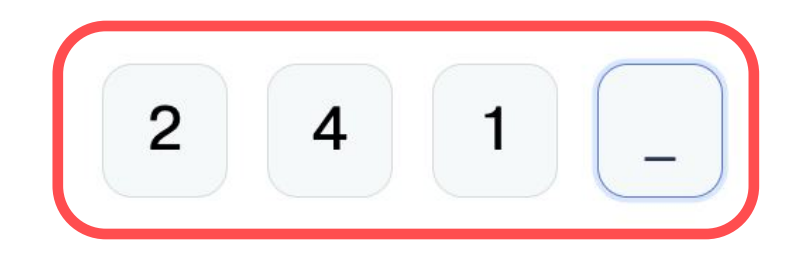

Вы сможете отправить код снова через 00:51

Получить код с помощью СМС

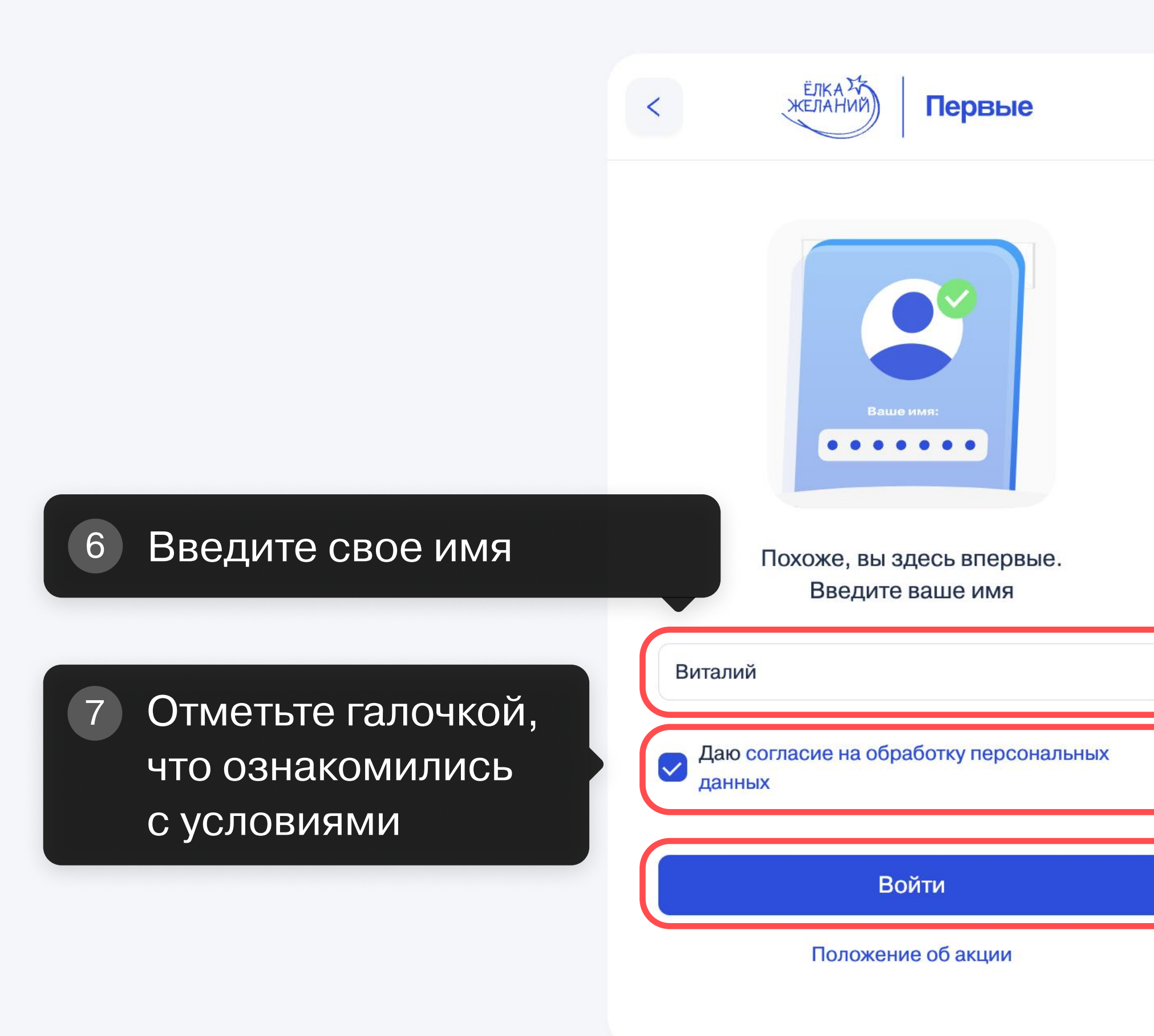

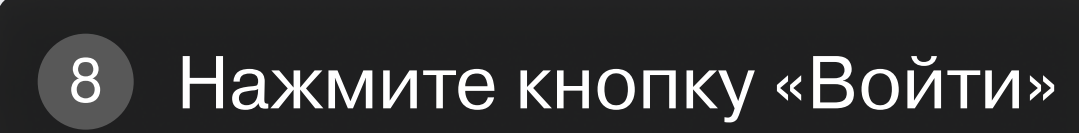

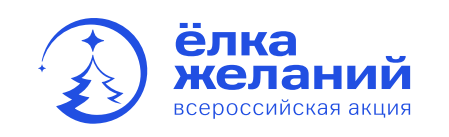

Вы здесь, чтобы присоединиться к акции «Ёлка желаний»! Выберите подходящую для ваших целей роль, описанную ниже:

# Учреждение для детей-сирот

Учреждение для детейсирот и детей, оставшихся без попечения родителей

1

# Некоммерческая организация

Некоммерческая организация, оказывающая адресную поддержку детям из социально уязвимых категорий

акции

Выбрать роль

# Нажмите «Выбрать роль»

Выбрать роль

## Партнёр-исполнитель

Представитель организации (юридического лица), который отвечает за взаимодействие в рамках

# Администратор аналогичной акции

Представитель организации, которая реализует похожую акцию на территории своего региона

ঠ্য

a

 $\overline{\cdots}$ 

(?)

 $( \rightarrow$ 

Выбрать роль

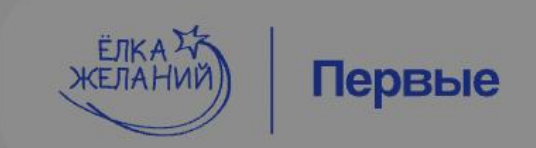

Вы здесь чтобы принять участие в Ёлке желаний. Выберите подходящую для ваших целей роль ниже:

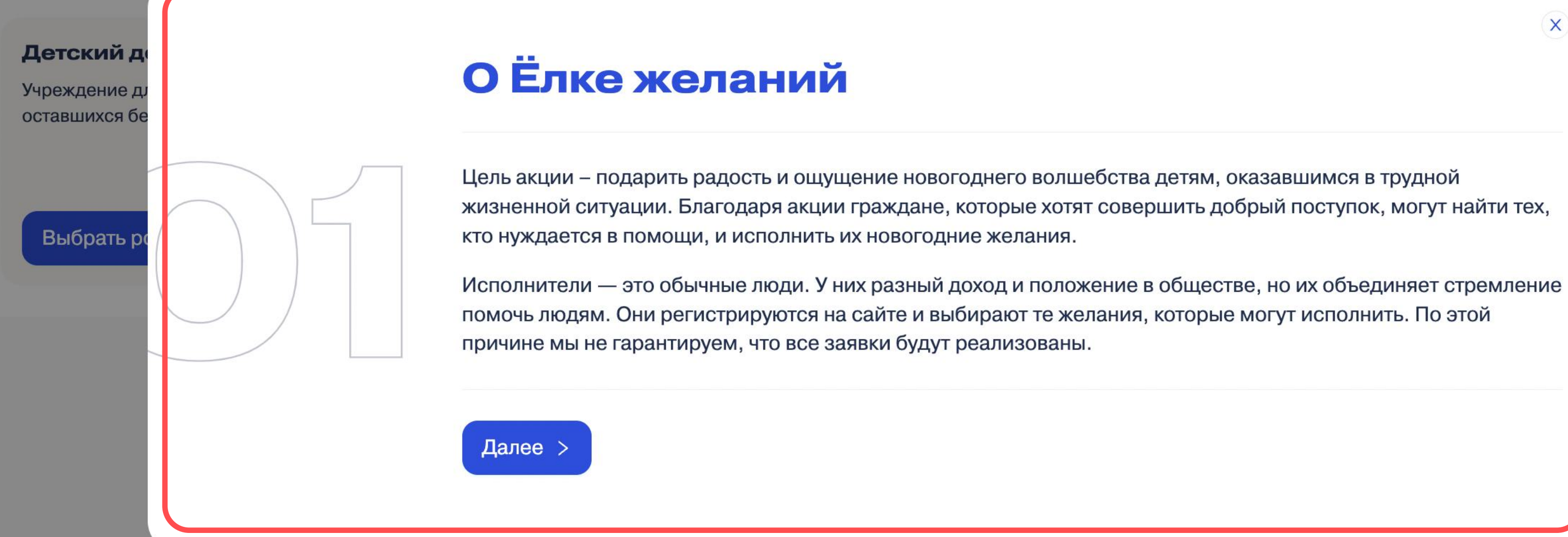

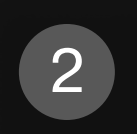

Личный кабинет Виталий

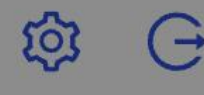

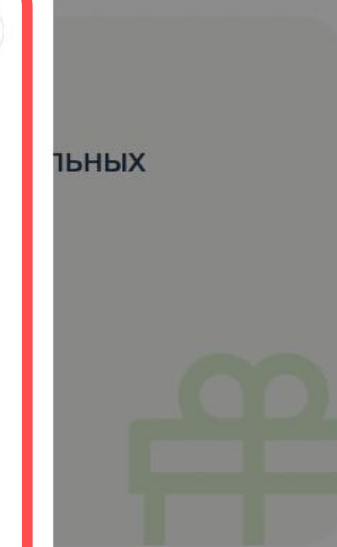

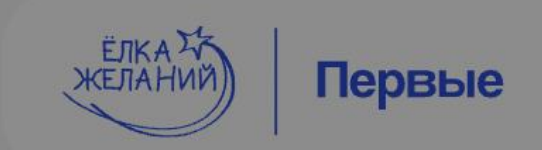

Вы здесь чтобы принять участие в Ёлке желаний. Выберите подходящую для ваших целей роль ниже:

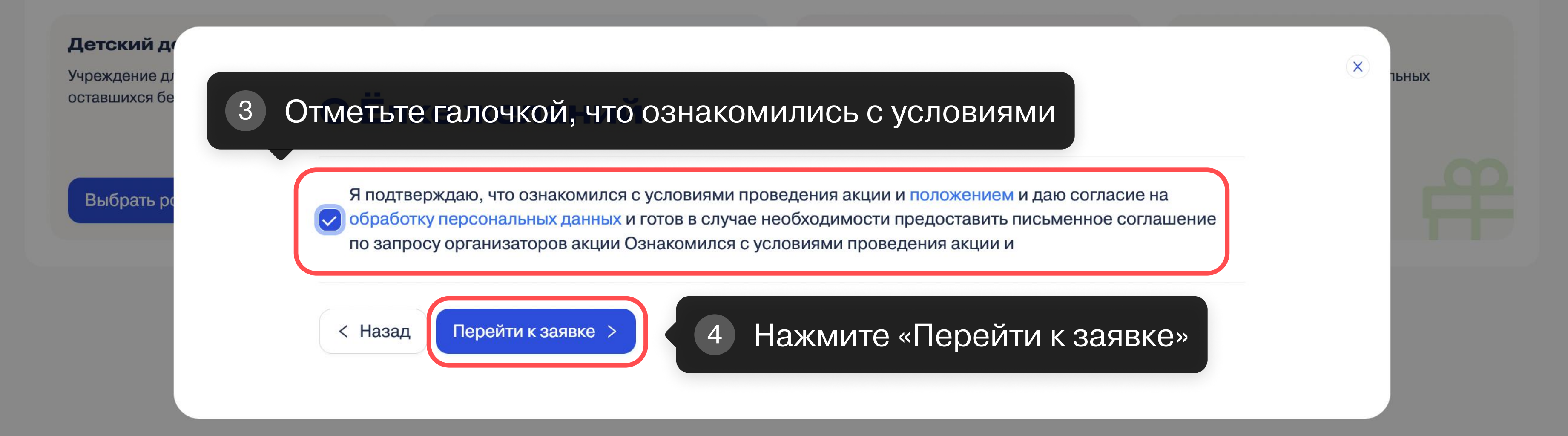

Личный кабинет Виталий

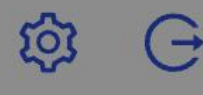

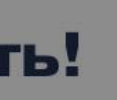

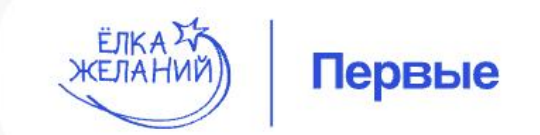

# Основная информация

Укажите данные детского дома

### Название организации

Введите название

### ОГРН

Введите ОГРН

### Номер телефона

Введите номер телефона

### Email

Введите email

### Регион

### Адрес

Введите адрес

### Ссылка на сайт или социальные сети

Необязательно

# Информация о руководителе

Укажите данные руководителя детского дома

Личный кабинет Виталий

ঠ্য

G

# Настройте уведомления

Чтобы обладать актуальной информацией о статусе вашей заявки, предлагаем вам настроить уведомления

↓ Настроить уведомления

💬 Связаться с нами

Заполните обязательные поля

5

all and the second

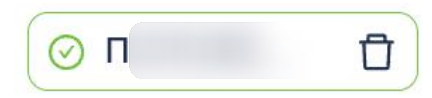

Письменное согласие на обработку данных

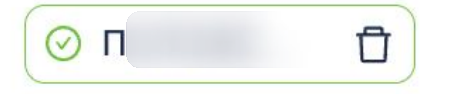

# Правоустанавливающие документы

Устав

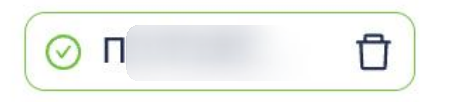

Лицензия на осуществление дошкольного и дополнительного образования

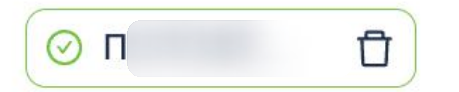

Лицензия на осуществление образовательной деятельности

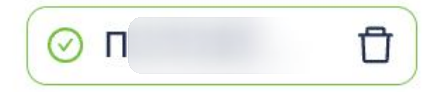

Лицензия на осуществление медицинской деятельности

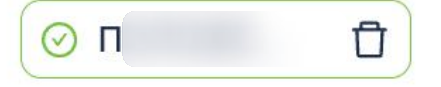

Приказ о назначении на должность директора

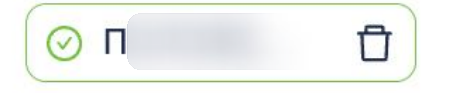

## Поздравляем! Все данные заполнены!

Вы можете отправить заявку на проверку

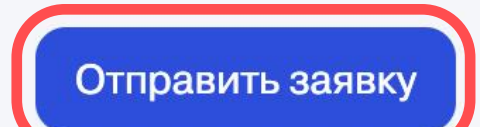

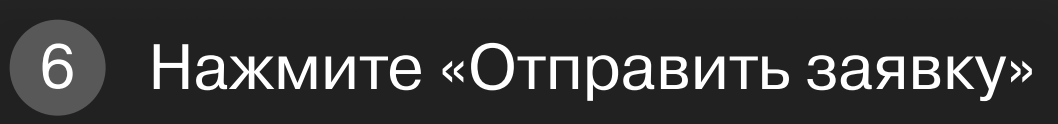

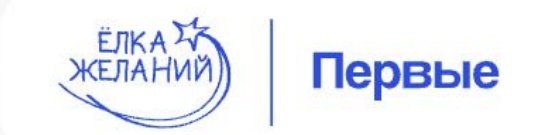

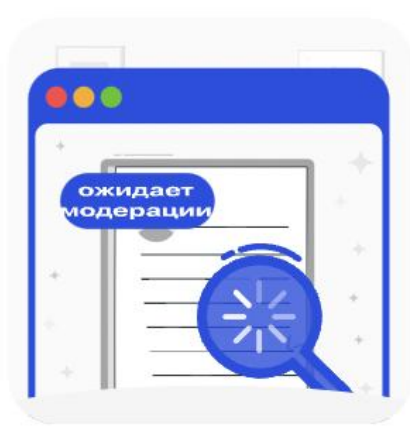

## Ожидает модерации

### Дождитесь модерации заявки $\left( 7\right)$

Спасибо! Заявка успешно подана и ожидает модерации. Модерация может занять некоторое время. Если у модератора возникнут вопросы или потребуется внести некоторые корректировки в заявку она может быть направлена Вам на доработку.

Каждая заявка может быть отправлена модератором на доработку максимум два раза, после чего, если доработки не позволят по прежнему принять заявку на участие в акции - она будет отклонена.

- На модерации
  - с 19 ноября 2024 года
- Ваявка №75
  - с 19 ноября 2024 года

Личный кабинет Виталий

G

(i)

# Настройте уведомления

Чтобы обладать актуальной информацией о статусе вашей заявки, предлагаем вам настроить уведомления

## 

💬 Связаться с нами

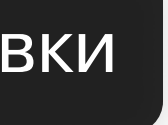

| ЕЛКА ТА<br>ЖЕЛАНИЙ | Первые |
|--------------------|--------|
|--------------------|--------|

| Поиск                |                  | Q                                      |
|----------------------|------------------|----------------------------------------|
| № Заявки ФИО Ребенка | Дата<br>рождения | ФИО Предста Номер Предст Тип Ссылка на |
|                      |                  | Гоздать заявку                         |

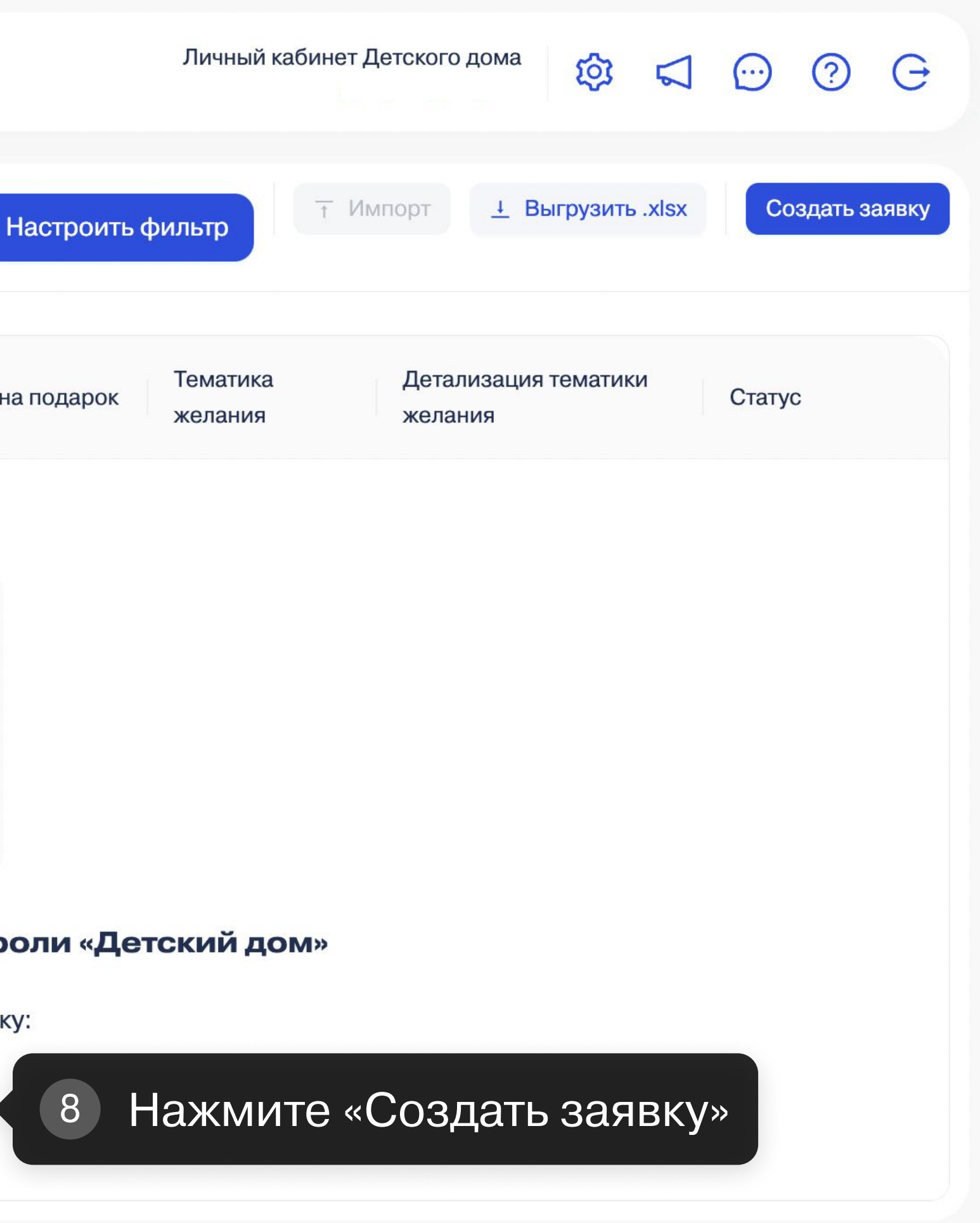

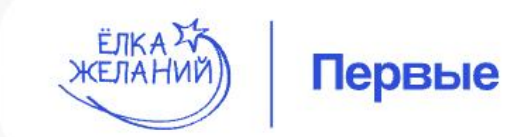

# Заполните информацию

📀 Новый мечтатель 1

9

+ Добавить мечтателя

Заполните обязательные данные о ребёнке Черновик заявки от 19.11.2024

# О представителе ребенка

ФИО и номер телефона представителя будут показаны Исполнит

ФИО

Дмитриев Дмитрий Дмитриевич

Номер телефона

+79822525333

Email

primer@mail.ru

### Регион

Тверская обл, г Ржев, тер Дорога Москва-Рига

# О мечтателе

Заполните необходимую информацию о мечтателе

### Фамилия

Иванов

### Имя

Иван

| Личный кабинет Детского дома 🔅 式 💮 ? 🕞   |
|------------------------------------------|
| Сохранить Отправить заявку               |
| телю. Изменить данные можно в настройках |
|                                          |
|                                          |
|                                          |
|                                          |
|                                          |
|                                          |
|                                          |

| Чем увлекается   | мечтатель?                                |
|------------------|-------------------------------------------|
| Спорт × Рун      | коделие ×                                 |
| Есть ли у мечтат | геля опыт участия в проектах и конкурсах? |
| Проект × Те      | атральная постановка ×                    |
| Есть ли у мечтат | еля достижения?                           |
| Спортивные       | Художественные ×                          |
| Что еще важно    | знать о мечтателе?                        |
| Иван очень от    | ветственный и добрый парень.              |
|                  |                                           |
|                  |                                           |

# Желание

Заполните необходимую информацию о желании мечтателя

Выберите тип подарка

| Материальное                       | Нематериальное          | Подарок-сюрприз           |  |  |
|------------------------------------|-------------------------|---------------------------|--|--|
| <ul> <li>В рамках акции</li> </ul> | можно не загадывать кон | кретное желание и выбрать |  |  |

возможности и информацию о мечтателе.

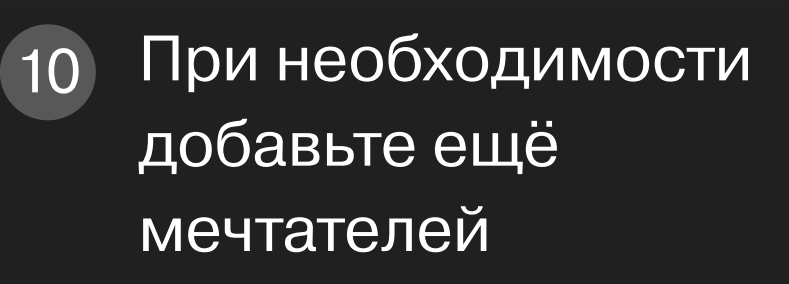

# Поздравляем! Все данные заполнены!

Вы можете добавить ещё одного мечтателя или отправить заявку на проверку

+ Добавить мечтателя

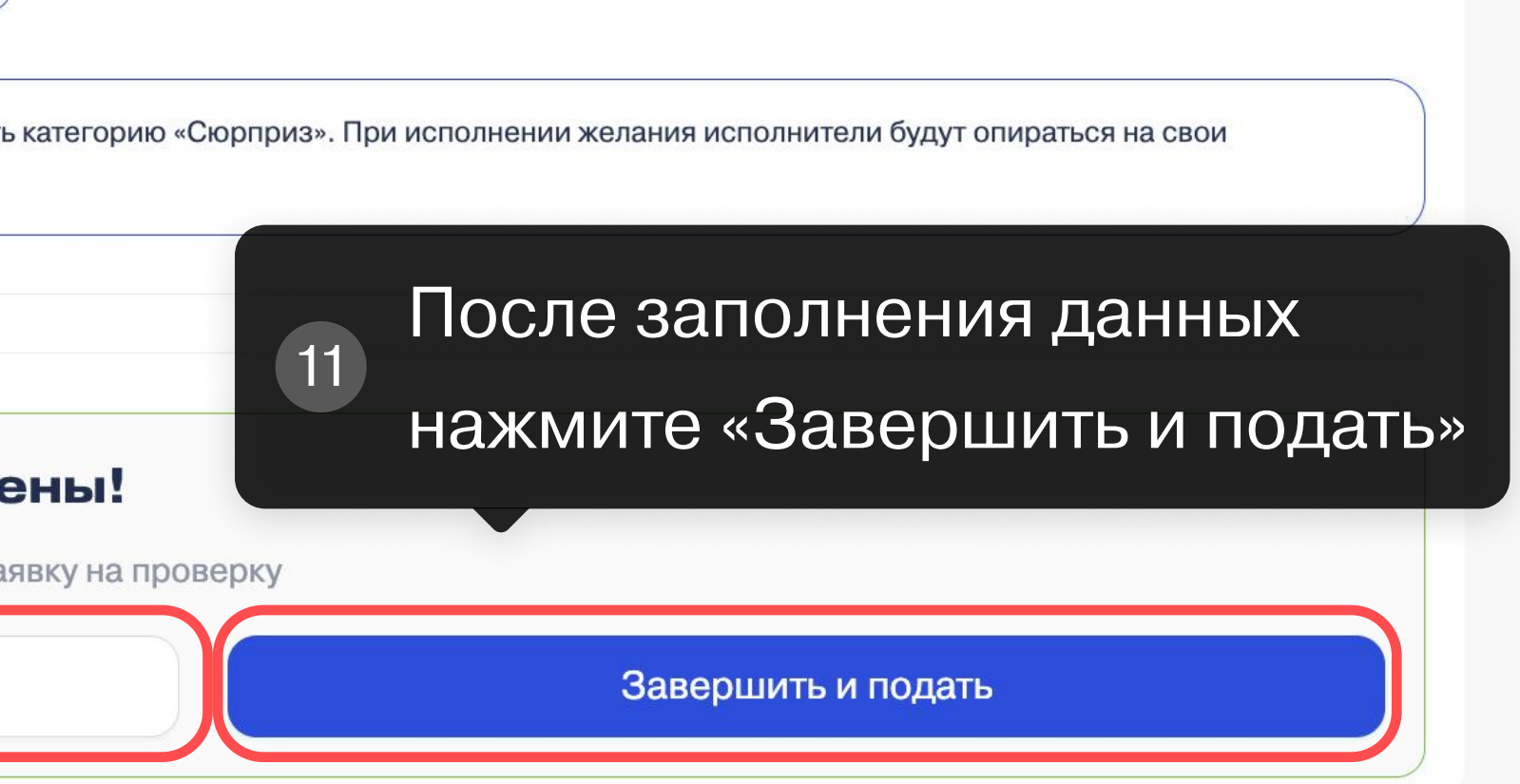

| $\vee$       |  |
|--------------|--|
|              |  |
|              |  |
| $\sim$       |  |
|              |  |
|              |  |
| $\checkmark$ |  |
|              |  |
|              |  |
|              |  |
| 41 / 300     |  |
|              |  |
|              |  |
|              |  |
|              |  |

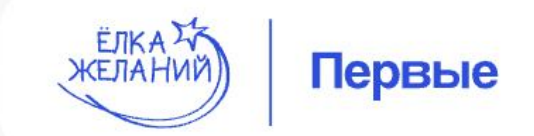

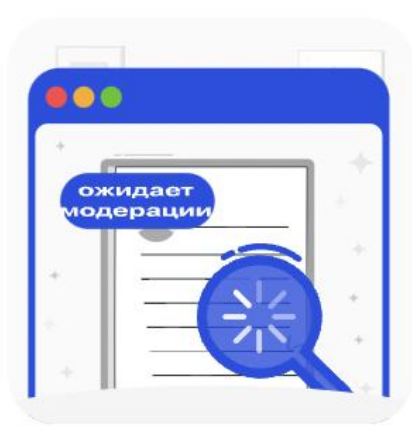

## Ожидает модерации

# 12 Дождитесь модерации заявки

Спасибо! Заявка успешно подана и ожидает модерации. Модерация может занять некоторое время. Если у модератора возникнут вопросы или потребуется внести некоторые корректировки в заявку она может быть направлена Вам на доработку.

Каждая заявка может быть отправлена модератором на доработку максимум два раза, после чего, если доработки не позволят по прежнему принять заявку на участие в акции - она будет отклонена.

- Ожидает модерации
  - с 19 ноября 2024 года
- Черновик
  - с 19 ноября 2024 года
- Заявка №910
  - с 19 ноября 2024 года

Посмотреть заявку

Личный кабинет Детского дома

# Настройте уведомления

5

(?)

G

ত্রি

Чтобы обладать актуальной информацией о статусе вашей заявки, предлагаем вам настроить уведомления

## 

💬 Связаться с нами

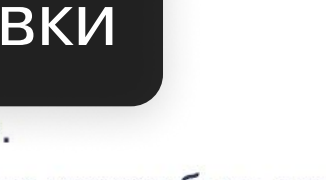

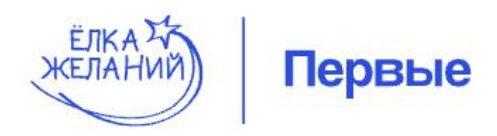

| желаний Первые |                                                                                                    |                  |               | Личный каб     | Личный кабинет Детского дома 🔅 📢 💮 ? 🕞 |                   |                     |                                 |                |
|----------------|----------------------------------------------------------------------------------------------------|------------------|---------------|----------------|----------------------------------------|-------------------|---------------------|---------------------------------|----------------|
| Поиск          |                                                                                                    |                  |               |                |                                        | Q Настроить       | фильтр              | т Импорт ⊥ Выгрузить .xlsx      | Создать заявку |
| № Заявки       | ФИО Ребенка                                                                                                  | Дата<br>рождения | ФИО Предста   | Номер Предст   | Тип                                    | Ссылка на подарок | Тематика<br>желания | Детализация тематики<br>желания | Статус         |
| 910            | Иванов Иван Ив                                                                                               | 01.02.2016       | Дмитриев Д.Д. | +7 (982) 252-5 | <b>*</b>                               | Подарок-сюрприз   | -                   |                                 | • Заполнен     |
|                |                                                                                                    |                  |               |                |                                        |                   |                     |                                 |                |
|                | 13 На главном экране вы сможете увидеть реестр, в котором содержатся ваши заявки и прикреплённые к ним дети. |                  |               |                |                                        |                   |                     |                                 |                |